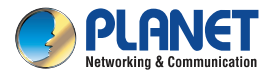

#### **Quick Installation Guide**

## IP Camera ICA-E Series

# PoE IP Camera with Extended Support

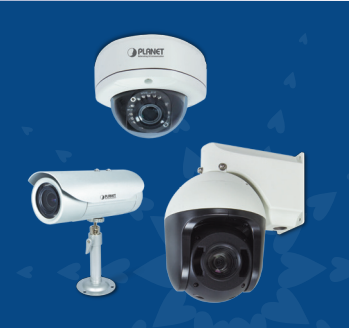

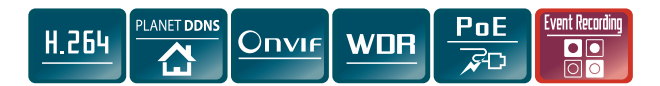

The guide contains the basic information you need to quickly set up the camera.

For detailed information on installations or operations, please refer to the user manual on PLANET web site (http://planet.com.tw/en/support/download.php).

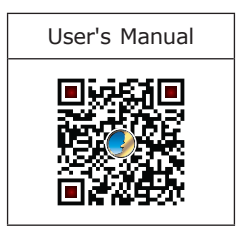

#### Step 1: Unpack the Camera

Check the camera package and make sure all items are present. The complete package list is shown in the user manual in Chapter 1.

# Step 2: Connecting Network and PoE

Basic connection example:

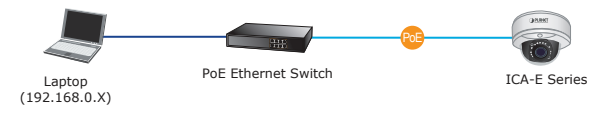

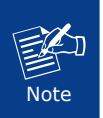

You can check the details of a PoE network infrastructure under Product Introduction in the user manual in Chapter 1.

# Step 3: Running Installer Utility to Locate the IP Camera

- Download camera search tool: Smart Discovery Lite utility from the Download Center of our website (http://planet.com.tw/en/support/download. php?view=8184&key=ICA-E#list).
- Run Smart Discovery Lite utility to start searching for cameras.

After the Smart Discovery Lite utility is launched, all ICA-E camera series found in your local area network will be displayed.

| 9                                                                                  | PLANET Smart Di   | scovery Lite |                |               |             |              |               |             |                           | X         |
|------------------------------------------------------------------------------------|-------------------|--------------|----------------|---------------|-------------|--------------|---------------|-------------|---------------------------|-----------|
| F                                                                                  | ile Option Help   |              |                |               |             |              |               |             |                           |           |
|                                                                                    |                   |              | <b>U</b> Refre | sh            | 🖹 Exit      |              |               | 9           | PLAN<br>Networking & Comm | entertion |
| Г                                                                                  | MAC Address       | Device Name  | Version        | DeviceIP      | NewPassword | IP Address   | NetMask       | Gateway     | Description               | -         |
| 1                                                                                  | 00-30-4F-88-FC-37 | IP Camera    | VE1.0.20.8_PL  | 192.168.0.20  |             | 192.168.0.20 | 255.255.255.0 | 192.168.0.1 | IP Camera                 |           |
|                                                                                    |                   |              |                |               |             |              |               |             |                           | -         |
| 1                                                                                  |                   |              |                |               |             |              |               |             |                           | + +       |
| Select Adapter : [152:168.0.77 (30:85:A9:A8:82:F7)  Control Packet Force Broadcast |                   |              |                |               |             |              |               |             |                           |           |
|                                                                                    |                   |              | Jpdate Device  | Update Mul    | lti Upda    | ite All      | Connect to    | Device      |                           |           |
|                                                                                    |                   |              | Get            | Device Inform | ation done. |              |               |             |                           | 1         |

### Step 4: Opening the Web Management

Select the IP camera you want to configure and input its IP address into the browser search bar.

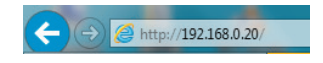

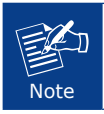

For full functionality, it is recommended to use Microsoft IE browser 11.

Please enter "admin" as the default user name and password, as shown below:

| Login    |           |  |  |
|----------|-----------|--|--|
| Account  |           |  |  |
| Language | English V |  |  |
| Login    | Reset     |  |  |

When the device is logged on for the first time, the browser will prompt a message; please click "Allow" to install controls.

| This webpage wants to run the following add-on: 'SStreamVideo.cab' from 'PLANET Technology Corporation'. | What's the risk? | Allow | - | × |
|----------------------------------------------------------------------------------------------------|------------------|-------|---|---|
|----------------------------------------------------------------------------------------------------|------------------|-------|---|---|

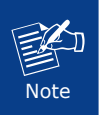

If IE9 or higher version browser is used, it is suggested that the PLANET camera web link should be added as a trusted site.

#### Appendix A: Default Setting

| Default DHCP Client     | On                                                          |
|-------------------------|-------------------------------------------------------------|
| Default IP Address      | <b>192.168.0.20</b> – if DHCP does not exist in the network |
| Default Login User Name | admin                                                       |
| Default Login Password  | admin                                                       |
| Search Tools            | Smart Discovery Lite                                        |

#### Appendix B: Extended Software Introduction

PLANET provides the following software to match with ICA-E camera series. With these software, user is able to analyze video, and even recognize vehicle license plate.

CV7L: <u>http://www.planet.com.tw/en/support/download.</u> php?model=48724&type=8184#list

CV7L is a freeware of video management to help users monitor and record images / videos from multiple cameras simultaneously by using a single PC.

CV7-VA: http://www.planet.com.tw/en/support/download. php?model=48725&type=8184#list

CV7-VA is a payware of video analytics that is designed to transform your video surveillance network into a smart detection system.

CV7-LP: http://www.planet.com.tw/en/support/download. php?model=48726&type=8184#list

CV7-LP is a payware of video analytics that is designed to detect and recognize vehicle license plates.

If you need further information, please scan the QR code or contact PLANET directly at the following email address: support\_ica@planet.com.tw.

| Utility | User's Manual |
|---------|---------------|
|         |               |

#### **Further Configuration**

For detailed configuration, please refer to user manual downloadable from the web site. (http://www.planet.com. tw/en/support/download.php).

If you have any other question, please contact the dealer where you purchased this product or you can contact PLANET directly at the following email address: support\_ ica@planet.com.tw

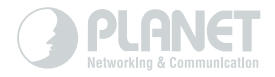

# www.PLANET.com.tw

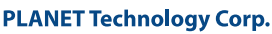

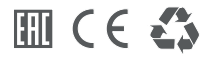

2011-AB8100-000